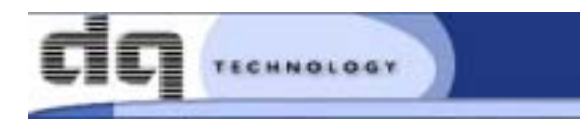

# VisionNet

202ER-4 ADSL Ethernet Router User's Manual

> Revision 1.0 November 01, 2002

## Table of Contents

## 

| Introduction              | 11 |
|---------------------------|----|
| Features                  | 11 |
| System Requirements       | 11 |
| Using this Document       | 12 |
| Notational conventions    | 12 |
| Typographical conventions | 12 |
| Special messages          | 12 |

## 

| Getting to Know the VisionNet 202ER-4 | 13 |
|---------------------------------------|----|
| Parts Check                           | 13 |
| Front Panel                           | 14 |
|                                       |    |

# 

| Rear Panel                                                       | 15 |
|------------------------------------------------------------------|----|
| Quick Start                                                      | 17 |
| Part 1 — Connecting the Hardware                                 | 17 |
| Step 1. Connect the ADSL cable and optional telephone.           | 18 |
| Step 2. Connect the Ethernet cable                               | 19 |
| Step 3. Attach the power connector                               | 19 |
| Step 4. Turn on the VisionNet 202ER-4 and power up your systems. | 19 |
| Part 2 — Configuring Your Computers                              | 20 |
| Before you begin                                                 | 20 |
| Windows® 95, 98 PCs:                                             | 20 |
| Windows NT 4.0 workstations:                                     | 21 |
| Windows 2000 PCs:                                                | 22 |
| Windows Me PCs                                                   | 23 |
| Assigning static Internet information to your PCs                | 24 |
| Part 3 — Configuring the VisionNet 202ER-4 !                     | 가  |
| Logging in to the VisionNet 202ER-4 Quick Setup                  | 25 |
| Operation Mode                                                   | 26 |

| DNS Settings                           | 26 |
|----------------------------------------|----|
| PPP Settings                           | 26 |
| Default Router Settings                | 27 |
| Testing Your Installation              | 28 |
| Using VisionNet's Diagnostic Utilities | 29 |

## 4

### Getting Started with the Configuration

| Manager                                             | 31 |
|-----------------------------------------------------|----|
| Accessing the Configuration Manager                 | 31 |
| Functional Layout                                   | 33 |
| Commonly used buttons                               | 33 |
| The Home Tab and System View Table                  | 34 |
| Changing the System Date and Time                   | 36 |
| Changing the System Date and Time                   | 36 |
| Changing Your Login Password                        | 37 |
| Committing Your Changes and Rebooting the           |    |
| Device                                              | 38 |
| Committing your changes                             | 38 |
| Rebooting the device using Configuration<br>Manager |    |
| 5                                                   |    |

# 5

| Setting the LAN IP Address          | .41 |
|-------------------------------------|-----|
| Ethernet, USB, or Both?             | 41  |
| Configuring the LAN IP Address      | 42  |
| Configuring the USB Port IP Address | 45  |

## 6

### Viewing System IP Information and

| Performance Statistics                       | .47 |
|----------------------------------------------|-----|
| Viewing the VisionNet 202ER-4's IP addresses | 47  |
| Viewing IP Global Statistics                 | 48  |

# 7

## Configuring Dynamic Host Configuration

| 4            | 9 |
|--------------|---|
| w of DHCP4   | 9 |
| at is DHCP?4 | 9 |

| Why use DHCP?                                                                                | 49 |
|----------------------------------------------------------------------------------------------|----|
| VisionNet 202ER-4 DHCP modes                                                                 | 50 |
| Configuring DHCP Server                                                                      | 51 |
| Viewing, modifying, and deleting address<br>pools, and excluding IP addresses from a<br>pool | 54 |
| Viewing current DHCP address assignments                                                     | 54 |
| Configuring DHCP Relay                                                                       | 56 |
| Setting the DHCP Mode                                                                        | 57 |
|                                                                                              |    |

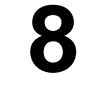

| Configuring Network Address Translation59                                    |
|------------------------------------------------------------------------------|
| Overview of NAT59                                                            |
| Your Default NAT Setup60                                                     |
| Viewing NAT Global Settings and Statistics61                                 |
| Viewing NAT Rules and Rule Statistics64                                      |
| Viewing Current NAT Translations65                                           |
| Adding NAT Rules67                                                           |
| The napt rule: Translating between private and public IP addresses67         |
| The rdr rule: Allowing external access to a LAN computer69                   |
| The basic rule: Performing 1:1 translations72                                |
| The filter rule: Configuring a basic rule with additional criteria73         |
| The bimap rule: Performing two-way translations75                            |
| The pass rule: Allowing specific addresses to<br>pass through untranslated76 |

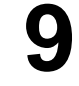

| Configuring DNS Server Addresses | 79 |
|----------------------------------|----|
| About DNS                        | 79 |
| Assigning DNS Addresses          | 79 |
| Configuring DNS Relay            | 78 |

# 10

| Configuring IP Routes8                      | 51 |
|---------------------------------------------|----|
| Overview of IP Routes                       | 31 |
| Comparing IP routing to telephone switching | 31 |

| Hops and gateways                          | 82 |
|--------------------------------------------|----|
| Using IP routes to define default gateways | 82 |
| Do I need to define IP routes?             | 82 |
| Viewing the IP Routing Table               | 83 |
| Adding IP Routes                           | 85 |

# 11

### Configuring the Routing Information

| Protocol                                                   | 89 |
|------------------------------------------------------------|----|
| RIP Overview                                               | 89 |
| When should you configure RIP?                             | 89 |
| Configuring the VisionNet 202ER-4's Interfaces<br>with RIP |    |
| Viewing RIP Statistics                                     | 90 |

## 12

| Configuring the ATM VCC   | 91 |
|---------------------------|----|
| Viewing Your ATM VC Setup | 91 |
| Adding ATM VCs            | 92 |
| Modifying ATM VCs         | 94 |

# 13

| Configuring PPP Interfaces             | 95  |
|----------------------------------------|-----|
| Viewing Your Current PPP Configuration | 95  |
| Viewing PPP Interface Details          | 99  |
| Adding a PPP Interface Definition      | 100 |
| Modifying and Deleting PPP Interfaces  | 101 |

## 14

## 

Adding EOA Interfaces ......106

# 15

| Configuring IPoA Interfaces       | 109 |
|-----------------------------------|-----|
| Viewing Your IPoA Interface Setup |     |
| Adding IPoA Interfaces            | 110 |

| 16 |                                       |     |
|----|---------------------------------------|-----|
| 10 | Configuring Bridging                  | 113 |
|    | Overview of Bridges                   | 113 |
|    | Using the Bridging Feature            | 114 |
|    | Defining Bridge Interfaces            | 115 |
|    | Deleting a Bridge Interface           | 116 |
| 17 |                                       |     |
|    | Configuring Firewall Settings         | 117 |
|    | Configuring Global Firewall Settings  | 117 |
|    | Managing the Black List               | 120 |
| 40 |                                       |     |
| 10 | Configuring IP Filters                | 121 |
|    | Overview                              | 121 |
|    | Viewing Your IP Filter Configuration  | 121 |
|    | Configuring IP Filter Global Settings | 122 |
|    | Creating IP Filter Rules              | 123 |
|    | IP filter rule examples               | 128 |
|    | Viewing IP Filter Statistics          | 130 |
|    | Managing Current IP Filter Sessions   | 130 |
| 19 | Viewing DSL Parameters                | 133 |

## A

| IP Addresses, Network Masks, and |     |
|----------------------------------|-----|
| Subnets                          | 136 |
| IP Addresses                     | 136 |
| Structure of an IP address       | 136 |
| Network classes                  | 137 |
| Subnet masks                     | 137 |

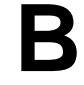

| Binary Numbers | 139 |
|----------------|-----|
| Binary Numbers | 139 |
| Bits and bytes | 139 |

| $\frown$ |                                       |     |
|----------|---------------------------------------|-----|
| し        | Troubleshooting                       | 141 |
|          | Diagnosing Problem using IP Utilities | 143 |
|          | ping                                  | 143 |
|          | nslookup                              | 144 |
| n        |                                       |     |
| ν        | Glossary                              | 145 |

### **FCC Compliance Statements**

NOTE : This equipment has been tested and found to comply with the limits for a Class B digital device, pursuant to part 15 of the FCC Rules. These limits are designed to provide reasonable protection against harmful interference in a residential installation. This equipment generates, uses and can radiate radio frequency energy and, if not installed and used in accordance with the instructions, may cause harmful interference to radio communications. However, there is no guarantee that interference will not occur in a particular installation. If this equipment does cause harmful interference to radio or television reception, which can be determined by turning the equipment off and on, the user is encouraged to try to correct the interference by one or more of the following measures :

Reorient or relocate the receiving antenna

Increase the separation between the equipment and receiver.

Connect the equipment into an outlet on a circuit different from that to which the receiver is connected.

Consult the dealer or an experienced radio/TV technician for help.

Warning : Modifications not expressly approved by the manufacturer could void the user's authority to operated the equipment under FCC rules.

## Introduction

Congratulations on becoming the owner of the VisionNet 202ER-4 ADSL Ethernet bridge/router. Your LAN (local area network) will now be able to access the Internet using your high-speed ADSL connection.

This User Guide will show you how to install and set up the VisionNet 202ER-4 ADSL Bridge/Router, and how to customize its configuration to get the most out of your new product.

### **Features**

- Internal ADSL modem for high-speed Internet access
- 10/100Base-T Ethernet router to provide Internet connectivity to all computers on your LAN
- USB port for connecting a USB-enabled PC
- Network address translation (NAT), Firewall, and IP filtering functions to provide security for your LAN
- Network configuration through DHCP Server and DHCP Relay
- Services including IP route and DNS configuration, RIP, and IP and DSL performance monitoring
- Configuration program you access via an HTML browser

### System Requirements

In order to use the VisionNet 202ER-4 ADSL/Ethernet router, you must have the following:

- ADSL service up and running on your telephone line, with at least one public Internet address for your LAN
- One or more computers each containing an Ethernet 10Base-T/100Base-T network interface card (NIC)
- An Ethernet hub/switch, if you are connecting the device to more than one computer on an Ethernet network.
- For system configuration using the supplied web-based program: a web browser such as Internet Explorer v5.0 or later, or Netscape v4.7 or later

### Using this Document

#### Notational conventions

- Acronyms are defined the first time they appear in text and in the glossary (Appendix 0).
- For brevity, the VisionNet 202ER-4 is referred to as "the router."
- The terms LAN and network are used interchangeably to refer to a group of Ethernet-connected computers at one site.

#### Typographical conventions

- Italics are used to identify terms that are defined in the glossary (Appendix 0).
- Bolded text is used for items you select from menus and drop-down lists, and to identify field labels you view onscreen.

#### Special messages

This document uses the following icons to call your attention to specific instructions or explanations.

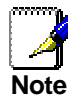

Provides clarifying or non-essential information on the current topic.

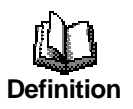

Explains terms or acronyms that may be unfamiliar to many readers. These terms are also included in the Glossary.

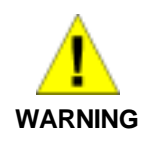

Provides messages of high importance, including messages relating to personal safety or system integrity.

## **2** Getting to Know the VisionNet 202ER-4

### Parts Check

In addition to this document, your VisionNet 202ER-4 should arrive with the following (in picture, clockwise from upper left):

- VisionNet 202ER-4 ADSL Ethernet Router
- Power adapter and power cord
- CD with Manual
- Quick Start Guide
- Ethernet cable ("straight-through" type)
- Standard phone/DSL line cable

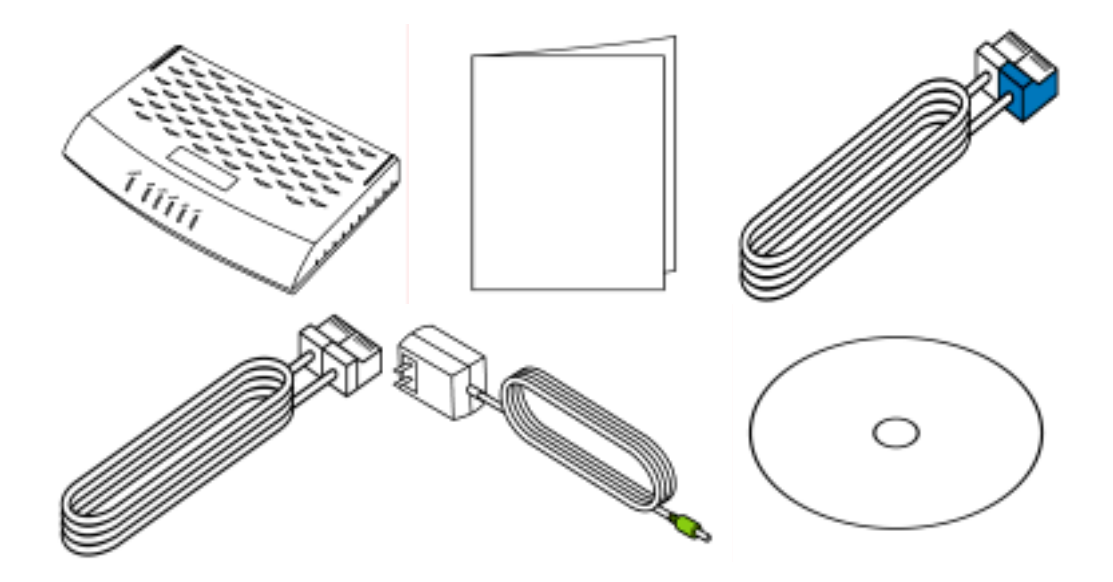

Figure 1. VisionNet 202ER-4 ADSL/Ethernet Router Package Contents

### **Front Panel**

The front panel contains lights called LEDs that indicate the status of the unit.

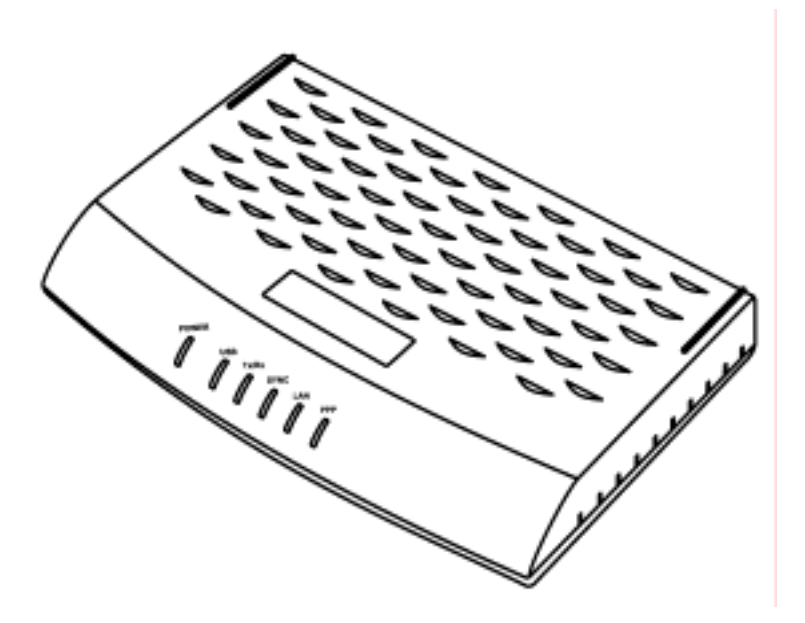

### Figure 2. Front Panel and LEDs

| Label | When On                                                                                 |
|-------|-----------------------------------------------------------------------------------------|
| PPP   | It's On when VisionNet 202ER-4 is connected to PPP which is working.                    |
| LAN   | On: LAN link established and active.<br>Off: No LAN link                                |
| SYNC  | On: ADSL link established and active<br>Blinking: DSL signal found<br>Off: No ADSL link |
| Tx/Rx | Flashes when ADSL data activity occurs.<br>May appear solid when data traffic is heavy. |
| ACT   | On: Device passed self test<br>Blinking: Device failed self test                        |
| POWER | On: Unit is powered on<br>Off: Unit is powered off                                      |

### **Rear Panel**

The rear panel contains the ports for the unit's data and power connections.

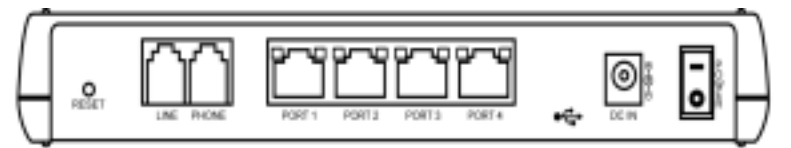

Figure 3. Rear Panel Connections

| Label                         | Function                                                                                                    |
|-------------------------------|----------------------------------------------------------------------------------------------------|
| POWER                         | Switches the unit on and off                                                                                      |
| DC INPUT                      | Connects to the supplied power converter cable                                                                    |
| Ethernet<br>(Port 1 ~ Port 4) | Connects the device to your PC's Ethernet port, or to the uplink port on your LAN's hub, using the cable provided |
| PHONE                         | Provides an optional connection to your telephone                                                                 |
| LINE                          | Connects the device to a telephone jack for DSL communication                                                     |
| RESET                         | Resets the device to the manufacturer's default configuration                                                     |

## Quick Start

This Quick Start provides basic instructions for connecting the VisionNet 202ER-4 to a computer or LAN and to the Internet.

- Part 1 describes setting up the hardware.
- Part 2 describes how to configure Internet properties on your computer(s) and how to install the software for using a computer attached to the USB port.
- Part 3 shows you how to configure basic settings on the VisionNet 202ER-4 to get your LAN connected to the Internet.

This Quick Start assumes that you have already established ADSL service with your Internet service provider (ISP). These instructions provide a basic configuration that should be compatible with your home or small office network setup. Refer to the subsequent chapters for additional configuration instructions.

### Part 1 — Connecting the Hardware

In Part 1, you connect the device to the phone jack, the power outlet, and your computer or network.

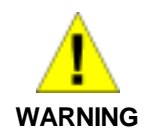

**Before you begin, turn the power off for all devices.** These include your computer(s), your LAN hub/switch (if applicable), and the VisionNet 202ER-4.

Figure 4 illustrates the hardware connections. The layout of the ports on your device may vary from the layout shown. Refer to the steps that follow for specific instructions.

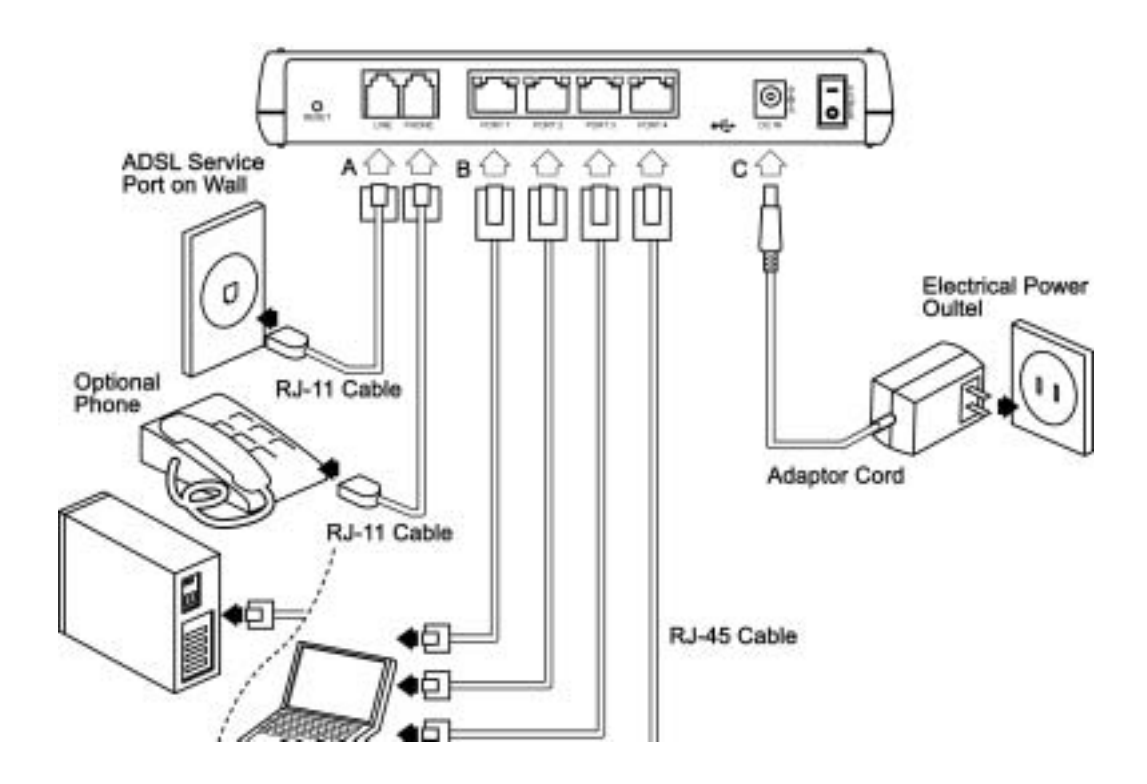